## Joomla herunterladen:

- 1. Auf https://www.joomla.de/ gehen
- 2. Im Menü auf Joomla klicken und Joomla Download starten

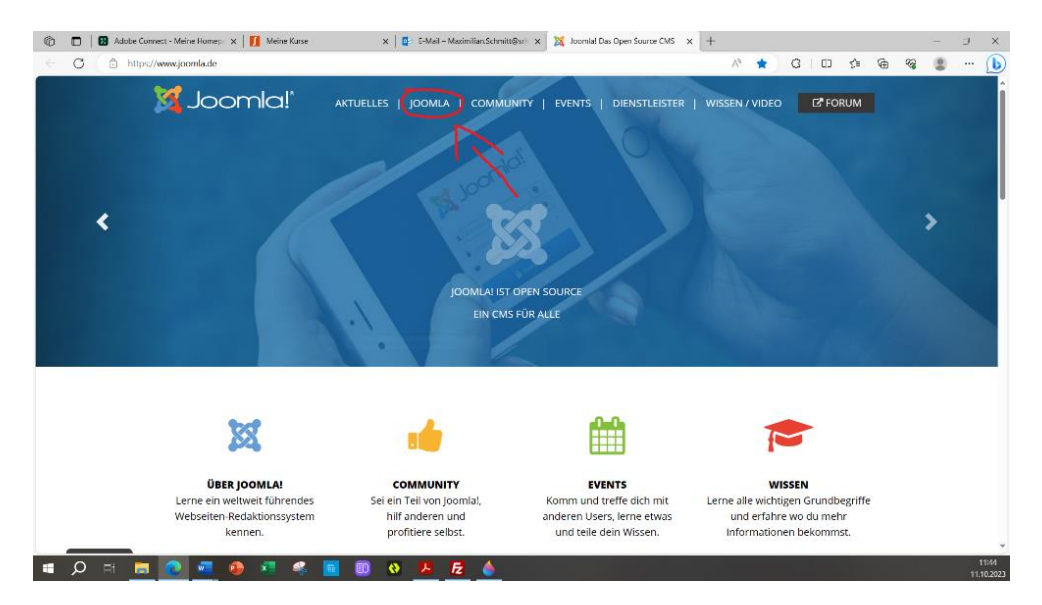

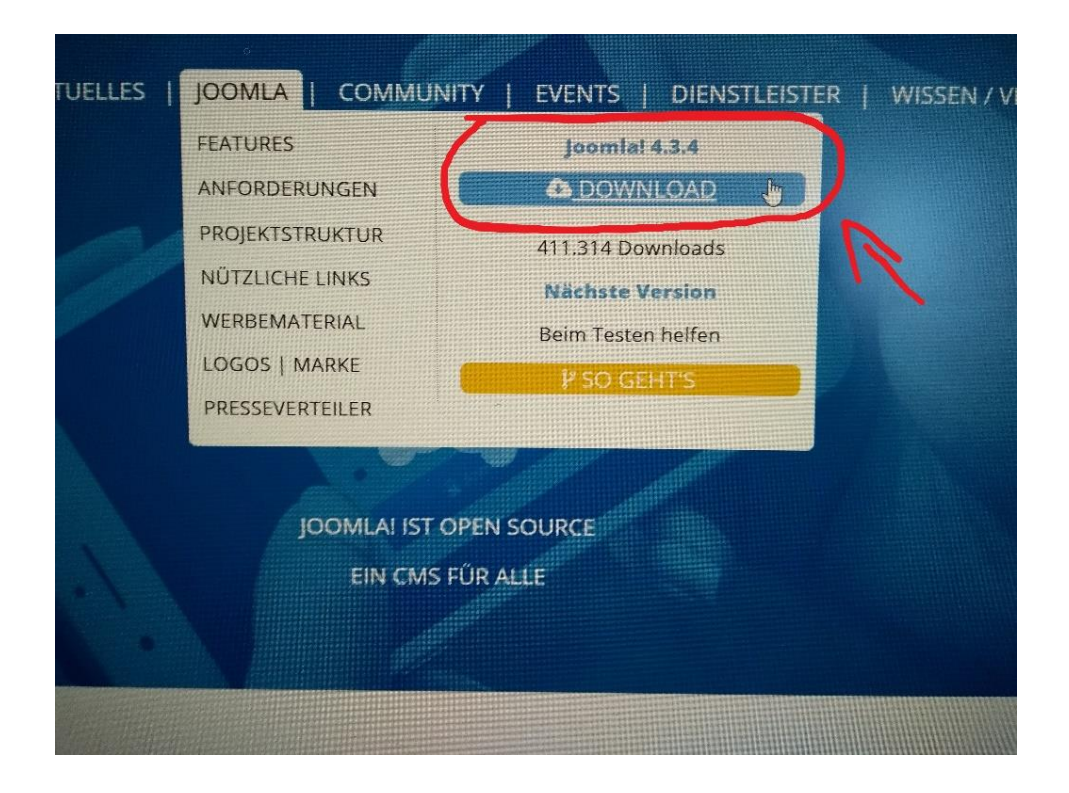

- 1. Die Datei aus Ordner Downloads,
- 2. Die Datei: Joomla\_4.3.4-Stable-Full\_Package entpacken
- 3. Die entpackte Datei im Ordner "httpdocs" hochladen.

Erstellt von Maximilian Schmitt 11. Oktober 2023

| ierver:                                        | Benutzername:                                                                                                    | Passwort:                                                     | Port: Verbinden 🔻 |                                                                                                    |                                                     |                                                                                                    |      |
|------------------------------------------------|----------------------------------------------------------------------------------------------------|---------------------------------------------------------------|-------------------|----------------------------------------------------------------------------------------------------|-----------------------------------------------------|----------------------------------------------------------------------------------------------------|------|
| tatus:<br>tatus:<br>tatus:<br>tatus:<br>tatus: | Empfange Verzeichnisinhalt<br>Anzeigen des Verzeichnisinhalts für "/" abg<br>Empfange Verzeichnisinhalt für "/httpdocs<br>Anzeigen des Verzeichnisinhalts für "/httpd | geschlossen<br>"<br>docs" abgeschlossen                       |                   | 3. entp                                                                                                    | ackte Datei im Ortner                               | "httpdocs" hochlad                                                                                                    | len. |
| okal: C:\Use                                   | ers\VBBW\Downloads\                                                                                                    |                                                               |                   | <ul> <li>Server: /httpdocs</li> </ul>                                                                                                    |                                                     |                                                                                                    |      |
|                                                | Desktop     Desktop     Downloads     Downloads     Digcomgebung     Digcomgebung     Sigene Dateien     Favorites     Inic(caphics)rofiles     The Links             |                                                               |                   | <ul> <li>vervisium_ant</li> <li>vervisium_ant</li> <li>vervisiu</li></ul> | virus_cache<br>herce-uebungsplattform.de<br>cickups |                                                                                                    |      |
| Dateiname                                      | ^                                                                                                    | Dateigrö Dateityp Zule                                        | tzt geänd         | Dateiname                                                                                                    | Dateigr Dateityp Zuletzt geä Be                     | rechtigu Besitzer/                                                                                                    |      |
| Joom                                           | la_4.3.4-Stable-Full_Participant                                                                                                    | 282 Koefigurations. 17.07<br>ckage entpacken<br>2. entackte [ | 52021 14-         | A -     Administrator     Api     Ache     Acche     Cache     Cache     Cache     Cache     Canponents     Includes     Includes     Includes     Includes     Instraries     media     Temodules     Plugins     Templates                                                                                                    | Dateiord04.10.2023                                  | drape (0. e-comme<br>drape (0. e-comme<br>drape (0. e-comme)<br>drape (0. e-comme)<br>drape (0. e-comme. |      |
| Datei. Gesar                                   | mtgröße: 282 Bytes                                                                                                    |                                                               |                   | 8 Dateien und 15 Verzei                                                                                                    | chnisse. Gesamtgröße: 37.620 Bytes                  |                                                                                                    |      |
| erver/Lokale                                   | Datei Richt Datei auf Server                                                                                                    | Größe Priori Status                                           |                   |                                                                                                    |                                                     |                                                                                                    |      |

## Installation von Joomla:

Joomla Installation

- 1. Auf https://www.e-commerce-uebungsplattform.de/administrator/index.php gehen oder auf eine andere Domain.
- 2. Sprache auswählen & Name der Webseite eingeben

| 🍈 🔲 🛛 🔀 Adobe Connect - Meine Homep: 🗙 🛛 🚺 Meine Kurse | 🗙 🔯 E-Mail – Maximilian.Schmitt@srl 🗙 🐹 Joomlal-Webinstallation 🗙 🕂     | - 0 X                             |
|--------------------------------------------------------|-------------------------------------------------------------------------|-----------------------------------|
| ← C                                                    | installation/index.php?view=setup&layout=default                        | 🗚 🏠 ଓ 🗈 🖆 🎕 🎕 🔹 … 🌔               |
| 🕱 Joomla!"                                             | Common Section Action Joomla 4.0.0                                      | ?                                 |
|                                                        | DE Installationssprache auswählen                                       |                                   |
|                                                        | Sprachauswahl                                                           |                                   |
|                                                        | Deutsch (Deutschland)                                                   |                                   |
|                                                        |                                                                         |                                   |
|                                                        | 🌣 Name der Website                                                      |                                   |
|                                                        | Name der Joomlal-Website *<br>Der Wert darf nicht leer sein.            |                                   |
|                                                        |                                                                         |                                   |
|                                                        | Zugangsdaten einrichten >                                               |                                   |
|                                                        |                                                                         |                                   |
|                                                        |                                                                         |                                   |
|                                                        |                                                                         |                                   |
|                                                        |                                                                         |                                   |
|                                                        | Joomlal is Free Software released under the GNU General Public License. |                                   |
| 🔳 🔎 🗐 🔚 💽 🚾 🏟 🛤                                        | 📓 🔟 🚯 🛃 뎙 🐰 📀 🙆 16°C Meist sonnig 🛐                                     | a 🛥 🗙 📚 🖡 😳 📽 🎼 🥪 🎨 🔂 😑 🏣 🕼 10:11 |

Erstellt von Maximilian Schmitt 11. Oktober 2023

## 3 Joomla Installation

## 3. Zugangsdaten erstellen

| 🔞 🔲 🛛 Adobe Connect - Meine Homep: 🗙 🛛 🚺 Meine Kurse | x 🔯 E-Mail – Maximilian.Schmitt@srit x 🕱 Joomlal-Webinstallation x +    |                 |             | - 0                     | × |
|------------------------------------------------------|-------------------------------------------------------------------------|-----------------|-------------|-------------------------|---|
| ← C                                                  | stallation/index.php?view=setup&layout=default                          | A 🗘 🕄 🗆         | ) ☆ @ %     |                         | b |
| 🐹 Joomla!"                                           | Communication Joornal 4.0.0                                             |                 |             | ?                       |   |
|                                                      | 🔒 Zugangsdaten                                                          |                 |             |                         |   |
|                                                      | Name des Super Benutzers *<br>Der Wert darf nicht leer sein.            |                 |             |                         |   |
|                                                      | Benutzername des Super Benutzers *                                      |                 |             |                         |   |
|                                                      | Passwort des Super Benutzer *                                           |                 |             |                         |   |
|                                                      | Mindestens 12 Zeichen eingeben.                                         |                 |             |                         |   |
|                                                      | E-Mail-Adresse des Super Benutzers *                                    |                 |             |                         |   |
|                                                      | Datenbankverbindung einrichten >                                        |                 |             |                         |   |
|                                                      |                                                                         |                 |             |                         |   |
|                                                      | Joomial is Free Software released under the GNU General Public License. |                 |             |                         |   |
| 🔳 🔎 H 🛤 💽 🚾 🐢 🥵                                      | 🗧 🔟 🚯 📙 🛃 📓 🖬 🖬 Nachrichten 🚱                                           | a 🛥 🗙 📭 🖡 ĝ 🙁 I | š 🔜 🔂 ն 📼 🗔 | 10:14<br>↓→) 11.10.2023 | 3 |

4. Datenbank-Konfigurieren

| C https://www.e-commerce-uebungsplattf | orm.de/installation/index.php?view=setup&layout=default       | P | An E | 3 | CD ( | € @ | 53 |  |
|----------------------------------------|---------------------------------------------------------------|---|------|---|------|-----|----|--|
|                                        | Datenbank-Konfiguration                                       |   |      |   |      |     |    |  |
|                                        | Datenbanktyp auswählen *                                      |   |      |   |      |     |    |  |
|                                        |                                                               | ~ |      |   |      |     |    |  |
|                                        | Datenbankserver ("localhost" oder vom Webhoster vorgegeben) * |   |      |   |      |     |    |  |
|                                        | Datenbank Benutzer *                                          |   |      |   |      |     |    |  |
|                                        | Datenbank Passwort                                            |   |      |   |      |     |    |  |
|                                        | Datenbankname *                                               |   |      |   |      |     |    |  |
|                                        | Tabellenpräfix (wie generiert oder selbst vergeben) *         |   |      |   |      |     |    |  |
|                                        | Verbindungsverschlüsselung *                                  |   |      |   |      |     |    |  |
|                                        | Standard (servergesteuert)                                    | ~ |      |   |      |     |    |  |